Menu operation via AKA 21

ADAP-KOOL®

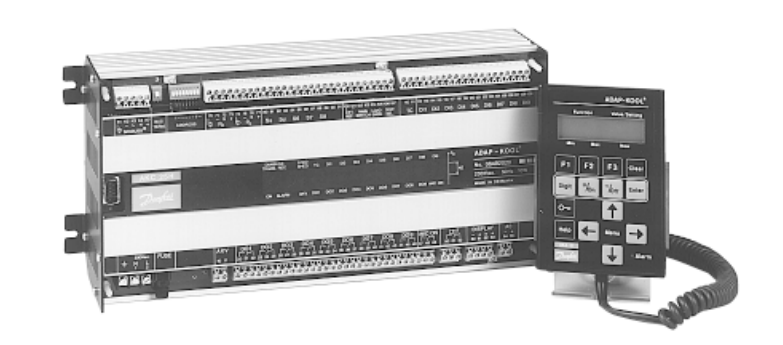

## Compressor Pack Controller AKC 25H7

Software version 1.1x

Danfoss

#### System survey

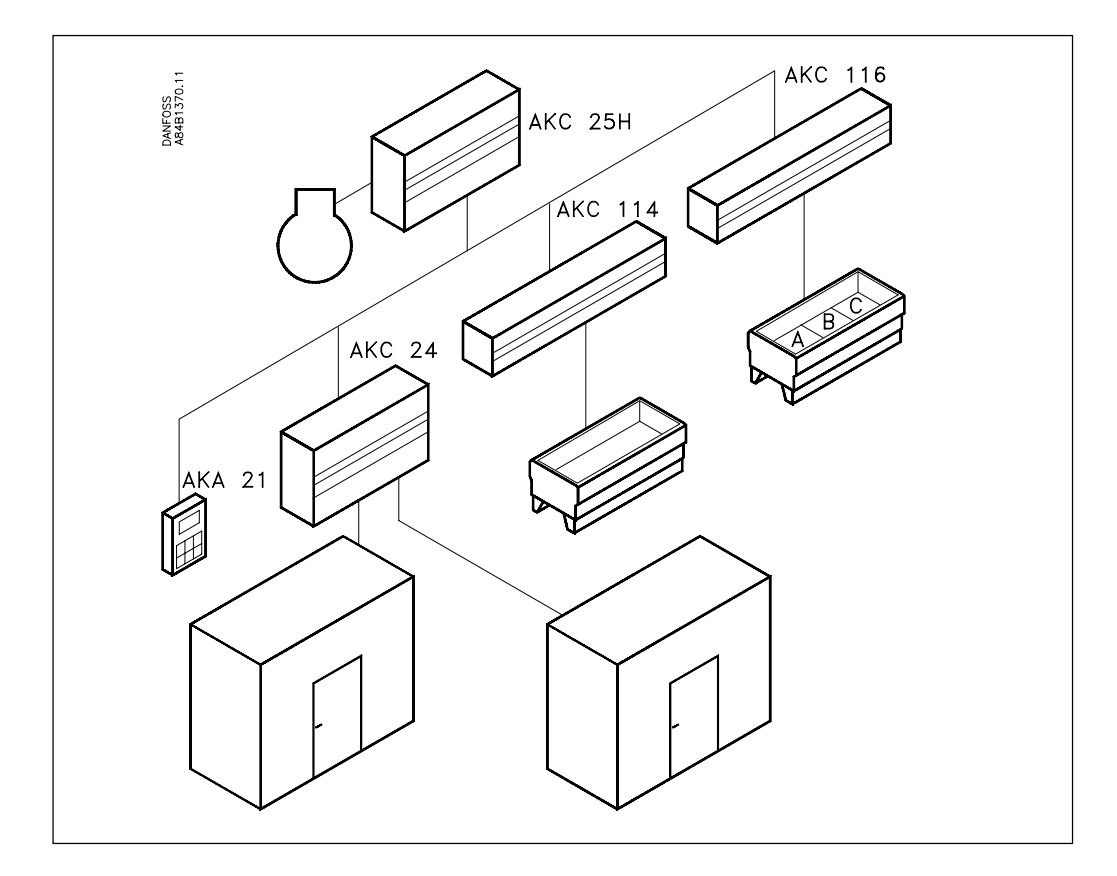

A refrigerating plant fitted with ADAP-KOOL<sup>®</sup> refrigeration controls will mostly consist of several controllers where each controller will regulate its own refrigeration appliance/ cold room.

The system has been designed in such a way that contact can be made to each and every controller via a data communication system. One specific controller is selected, and it will now be possible to make settings and readouts for this unit.

#### Operation

The individual controllers can be operated in two ways:

- 1. With control panel type AKA 21. Use this document when operation takes place in this way.
- 2. With PC and system software type AKM. Use another document with literature number RC.1N.N-.02

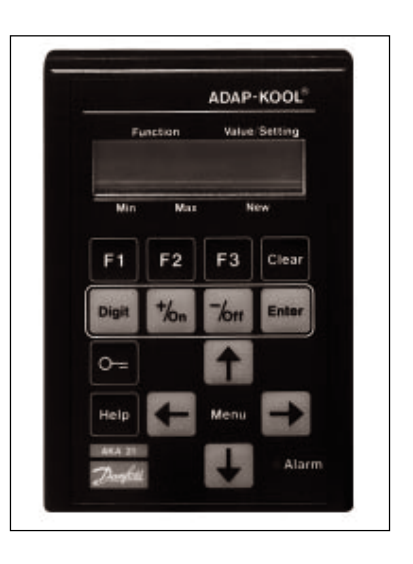

#### Validity

This menu operation (dated June 2001), applies to AKC 25H7 with the following code numbers:

084B2022 and 084B2023 that are fitted with software version 1.1x.

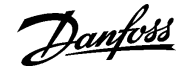

Select a controller All controllers that are connected to the same network can be operated with the control panel. There may be as many as 125 controllers, and they are shown in groups of 16 on the display.

| 1  | <   | 1    | >    | 16   |
|----|-----|------|------|------|
| AE | AAA | ۹AAA | AEEg | gg A |

A system is shown here which consists of more than 16 controllers. The meaning of the letters is, as follows:

A: AKC controller

- E: Controller with active ERROR (on addresses 2, 11 and 12 in this example)
- g: Gateway (to addresses 13 and 14 in this example)
- G: Gateway with connected printer
- : A blank field indicates that there is no unit with this address.

| 1  | <             | 4    | >   | 16   |
|----|---------------|------|-----|------|
| AE | A <b>A</b> A/ | ۹ААА | AEE | gg A |

Select the unit that is to be operated by using the "+/On" or "-/Off" key, and push "Enter". In this example you select the controller with address 4.

| 17  | < | 17 | > | 32 |
|-----|---|----|---|----|
| AAA | ۱ |    |   |    |

If the system comprises more than 16 units or units with an address code higher than 16, you may change to the next group by pushing " $\rightarrow$ ".

Settings of a controller

When a controller has been selected, you can make settings in it. This setting is performed, as follows:

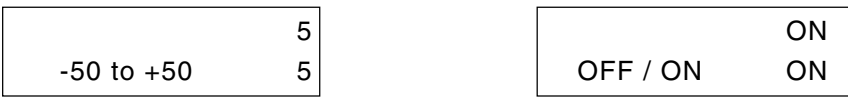

Shown in the upper right corner of the display is the setting with which the controller is operating. Below that value a new setting may be made. Use the three keys "+/ON", "-/OFF" and "Digit" for setting the new value. This new value will not govern the regulation until you push the key "Enter".

Access to a controller The functions in the controller can be protected by means of an access code. Depending on the settings to be made, you may gain access in one of the following ways:

| Us | er input:          | Gives access to:                                                                                                    |
|----|--------------------|----------------------------------------------------------------------------------------------------|
| 1. | Push F1            | Display of alarms                                                                                                    |
| 2. | Push F2            | Read selected pressures and capacities, stop and start the regulation                                                              |
| 3. | Code 1 and then F1 | Acknowledgement of alarms                                                                                                    |
|    | Code 1 and then F3 | Setting of selected parameters                                                                                                    |
| 4. | Code 2             | Operation of all settings of the entire menu system<br>(with system software type AKM there is access to<br>additional functions). |

Pages 6 and 7 contain a description of how you gain access to the system via a code.

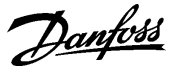

#### Supporting text

A supporting text is attached to the individual functions. When such a function is shown in the control panel's display, the supporting text can be obtained by pushing the key "Help". The supporting text is intended as a help to users who no longer use these operating instructions. In the menus shown below functions with supporting texts are identified with the word "Help" next to the function.

# **How to localise an error** When an error appears in a system, it can be seen on the control panel's display which will show an "E". If the control panel shows a text from a selected controller, the LED at the word "Alarm" will furthermore flash.

| 1  | <   | 2    | >   | 16   | AKC 25H7 | Adr: 2   | High Air Temp |  |
|----|-----|------|-----|------|----------|----------|---------------|--|
| AE | AAA | AAAA | AAA | gg A | E Me     | on-11:27 |               |  |

When an error has occurred, first select the controller on which the error is registered. When the controller has been found, push "F1", and the error message will appear. At the end of the document there is a list of all the error messages and a description of how to acknowledge an alarm.

#### Functions of a controller

controller

When one controller has been selected from the total system, the following display will appear (the display is the first one shown when you have selected an address from the total system):

| e.g.     |          |
|----------|----------|
| AKC 25H7 | Adr: 2   |
| E M      | on-11:27 |

From this position you can freely choose between several forms of operating levels:

- 1. Display of alarms push "F1"
- 2. Display and setting of a few selected functions push "F2"
- 3. Display and setting of several selected functions push "F3" The function may be protected with a code (code 1)
- 4. Display and setting of all allowed functions in the controller. The function may be protected with a code (code 2).

Operation of the individual levels is shown below:

1. F1 When you push "F1" the alarm messages from the controller in question appear. Only active alarms are shown. With a push on "↓" you can see whether there are more alarm messages, and if so, their texts. When an alarm has been localised and corrected, the alarm is acknowledged (removed from the system, so that it no longer appears). In large systems where a gateway is also connected this acknowledgement will take place automatically. In other systems it has to be done manually, cf. end of the document. Prior to the acknowledgement of the alarm, the keying of a code is required, see page 6.

Leave the F1 function by pushing " $\leftarrow$ ".

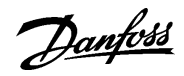

**2. F2** When you push "F2" a number of functions will appear where it is possible to read or set values.

You can move to and from the individual functions by pushing " $\uparrow$ " or " $\downarrow$ ". On page 3 you can see how a setting is changed.

| Cold Ref°C<br>3:02:01          | Reference temperature of cold brine forward flow<br>Cold Ref °C = Cold SP°C + Dt.Night K + K1(U Cold - UrefCold V) + K2(S3 - TrefCold) |
|--------------------------------|----------------------------------------------------------------------------------------------------|
| S4 °C<br>3:02:02               | Temperature of cold brine forward flow                                                                                                 |
| Comp.Cap.%<br>3:02:08          | Cut-in compressor capacity in % (of total capacity)                                                                                    |
| Warm Ref°C<br>4:02:01          | Reference temperature for condenser (either S7 or PcA)<br>Warm Ref °C = Warm SP°C + K3(U Warm - UrefWarm V)                            |
| S7 °C<br>4:02:03               | Temperature at S7 sensor (warm brine return flow)                                                                                      |
| Pc A °C<br>4:02:04             | Condensing pressure in °C<br>(if PcA is not used, "xxx.x" will be shown)                                                               |
| Heat Recov<br>4:02:07          | Status of heat recovery function<br>ON: Heat recovery function active<br>OFF: Normal situation                                         |
| Saux °C<br>4:02:06             | Temperature at Saux sensor (warm brine forward flow)<br>(when there is heat recovery, regulation is based on this temperature)         |
| Cond. Cap. %<br>4:02:08        | Cut-in condenser capacity in %                                                                                                    |
| Man. Def.<br>OFF/ON<br>9:03:01 | Manual defrost is activated when ON<br>(automatically changes to OFF, when defrost period has ended)                                   |
| Defrosting<br>9:02:02          | Status of defrost function                                                                                                    |
| Sdef. °C<br>9:02:01            | Defrost sensor temperature                                                                                                    |
| Def.Time m<br>9:02:03          | Actual defrost cut-in time or duration of the latest finished defrosting period.                                                       |

Leave the F2 function by pushing " $\leftarrow$ ".

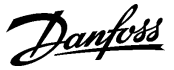

- **3. F3** When you push "F3", a number of functions will appear which are used when the system is serviced.
  - If access code is used (code 1), key it as follows:
    - Push the "key"
  - Enter the code by using the three keys "+", "-" and "Digit" (the code is mentioned later as code 1, and the factory setting is 40. If code 2 has been set at 0, access code 1 cannot be used).
  - Push "Enter"
  - Push "F3"

Move to and from the individual functions by pushing " $\uparrow$ " or " $\downarrow$ ". On page 3 you can see how a setting is changed.

| Main Switch<br>-1 / 0 / 1<br>2:02:01 | Function switch: 1: Regulation<br>0: Controller stopped<br>-1: Service function                                                           |
|--------------------------------------|----------------------------------------------------------------------------------------------------|
| Cold SP °C<br>-70.0 50.0<br>3:03:01  | Temperature reference for cold brine forward flow                                                                                         |
| NightCond.<br>3:02:06                | Status of night setback function<br>ON: Setback of cold brine temperature allowed<br>OFF: Normal situation                                |
| Dt.Night K<br>-25.0 25.0<br>3:03:04  | Temperature displacement when at active night setback signal                                                                              |
| PoA °C<br>3:02:04                    | Evaporating pressure in °C (measured with pressure transmitter P0A)                                                                       |
| PoB °C<br>3:02:05                    | Evaporating pressure in °C (measured with pressure transmitter P0B)<br>(if POB is not used, "xxx.x" will be shown)                        |
| S3 °C<br>3:02:03                     | Temperature of cold brine return flow                                                                                                    |
| Act.C Pump<br>6:02:01                | Display of pump status<br>0: Pumps stopped<br>1: Cold pump 1 operating (DO1)<br>2: Cold pump 2 operating (DO3)<br>3: Both pumps operating |
| Warm SP °C<br>-25.0 75.0<br>4:03:01  | Reference temperature for condenser (S7 or PcA)                                                                                           |
| Dt Heat K<br>0.0 50.0<br>4:03:05     | Displacement valve for condensing pressure in connection with an active heat recovery signal (set in Kelvin)                              |
| Act.W Pump<br>6:03:01                | Display of pump status<br>0: Pumps stopped<br>1: Warm pump 1 operating (DO2)<br>2: Warm pump 2 operating (DO4)<br>3: Both pumps operating |
| Sout °C<br>4:02:05                   | Outdoor temperature at Sout sensor<br>(may be used for displacement of condenser's reference temperature                                  |
| MaxDefTime<br>5 240<br>9:04:02       | Max. permissible defrost time in minutes<br>(Security time on Temperature stop)                                                           |
| Def.Stop°C<br>0 60<br>9:04:03        | Temperature value of defrost stop<br>(defrost is stopped when the temperature of the selected defrost sensor<br>reaches the set value)    |
|                                      |                                                                                                    |

Leave the function by pushing " $\leftarrow$ ".

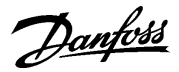

## functions

4. Access to all The access to the functions may be protected with a code (code 2).

- If access code is used, key it as follows:
  - Push the "key"
  - Enter the code by using the three keys "+", "-" and "Digit"
  - Push "Enter"
  - Push "←"

Move to and from the individual functions by pushing the four arrow keys. On page 3 you can see how a setting is changed.

When you wish to leave the "Access to all functions" function, push "Clear" and then "←".

#### List of functions on level 1:

- 1. Controller's access picture and access to system information
- 2. Controller switch and language selection
- 3. Compressor capacity regulation
- 4. Condenser capacity regulation
- 5. Safety limits
- 6. Pump control
- 7. Thermostat alarms
- 8. Day / night table
- 9. Defrost function
- 10. Configuration of inputs
- 11. Configuration of outputs
- 12. Forced-control functions for service and initial setting
- 13. Setting of alarm priorities

Below and on the following pages the individual functions are shown together with a brief description:

| Level 1    | Level 2                         | Level 3       | Level 4 | Description                                                                                           |
|------------|---------------------------------|---------------|---------|----------------------------------------------------------------------------------------------------|
| AKC 25H7 A | Adr: xxx                        |               |         | Controller access display                                                                             |
| Mon hh:mm  |                                 |               |         | If the code function is used, continue by pushing the "key" key.                                      |
|            | Enter Code<br>0 - 255 0<br>1:01 | -             |         | Entry of access code 1 or access code 2 (cf. also 1:07 and 1:08).<br>Continue by pushing "arrow left" |
| AKC 25H7   | Adr: xxx                        | 3             |         | Acces to system information                                                                           |
| Mon hh:mm  |                                 |               |         | If an E appears in the display, an alarm has been registered                                          |
| 1          |                                 | _             |         | (when you push "F1" the cause of the alarm will be shown)                                             |
|            | Code No.                        |               |         | Reading of the controller's code number and software version                                          |
|            | Prog.Ver.                       |               |         |                                                                                                    |
|            | 1:02                            |               |         |                                                                                                    |
|            |                                 | 1             |         | O stille a st seatestille a starte (ALCO starte)                                                      |
|            |                                 |               |         | Setting of controller clock (AKC clock)                                                               |
|            | 1.03                            |               |         |                                                                                                    |
|            | 1.00                            | Clock: Dav    |         | Setting of day (1 = Monday, 7 = Sunday)                                                               |
|            |                                 | (Mon)1 (Sun)7 |         |                                                                                                    |
|            |                                 | 1:03:01       |         |                                                                                                    |
|            |                                 |               |         |                                                                                                    |
|            |                                 | Clock: Hour   |         | Setting of hours                                                                                      |
|            |                                 | 0 23          |         |                                                                                                    |
|            |                                 | 1:03:02       |         |                                                                                                    |
|            |                                 |               |         |                                                                                                    |
|            |                                 |               |         | Setting of minutes                                                                                    |
|            |                                 | 1.03.03       |         |                                                                                                    |
|            |                                 | 1.00.00       |         | II                                                                                                    |

Danfoss

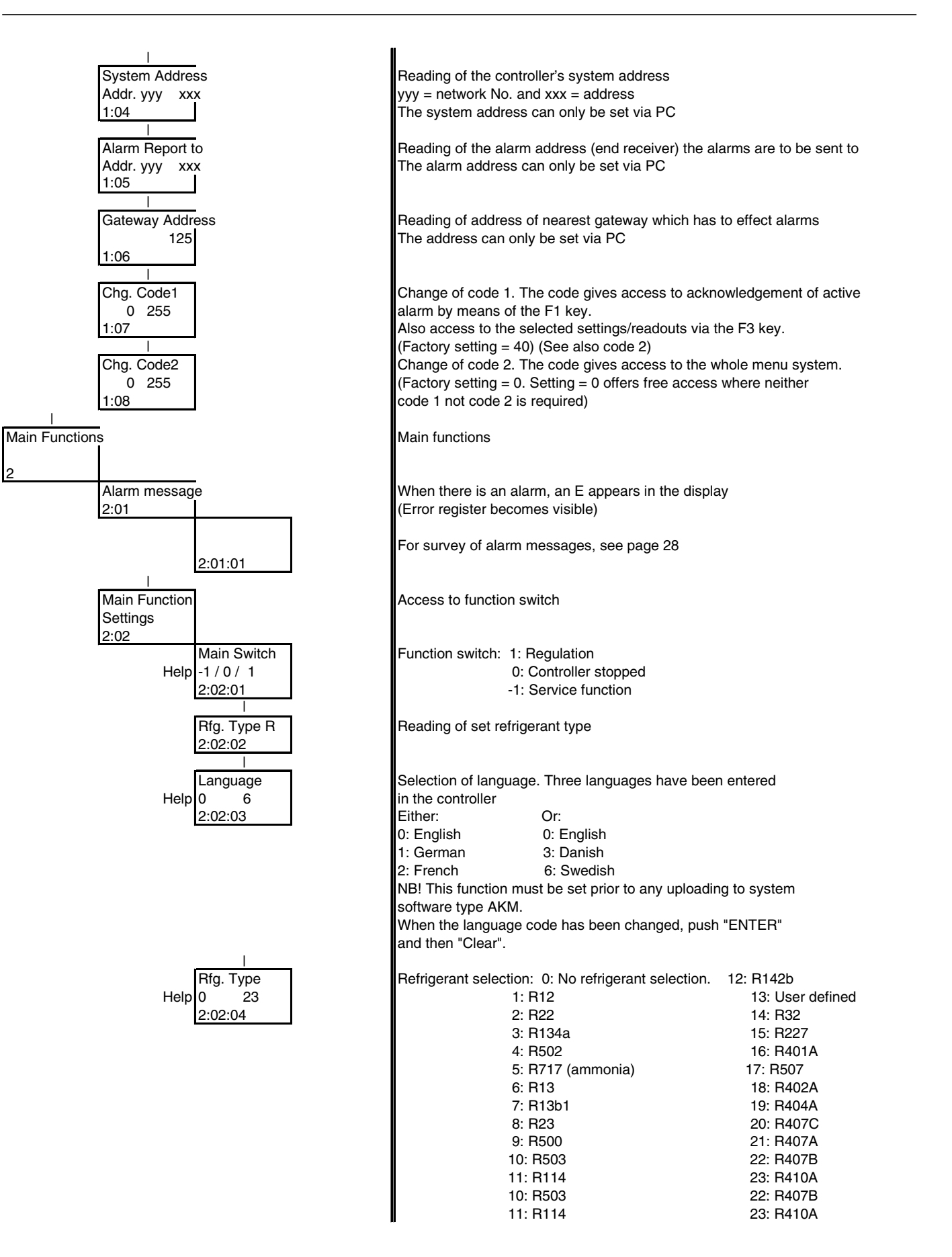

Danfoss

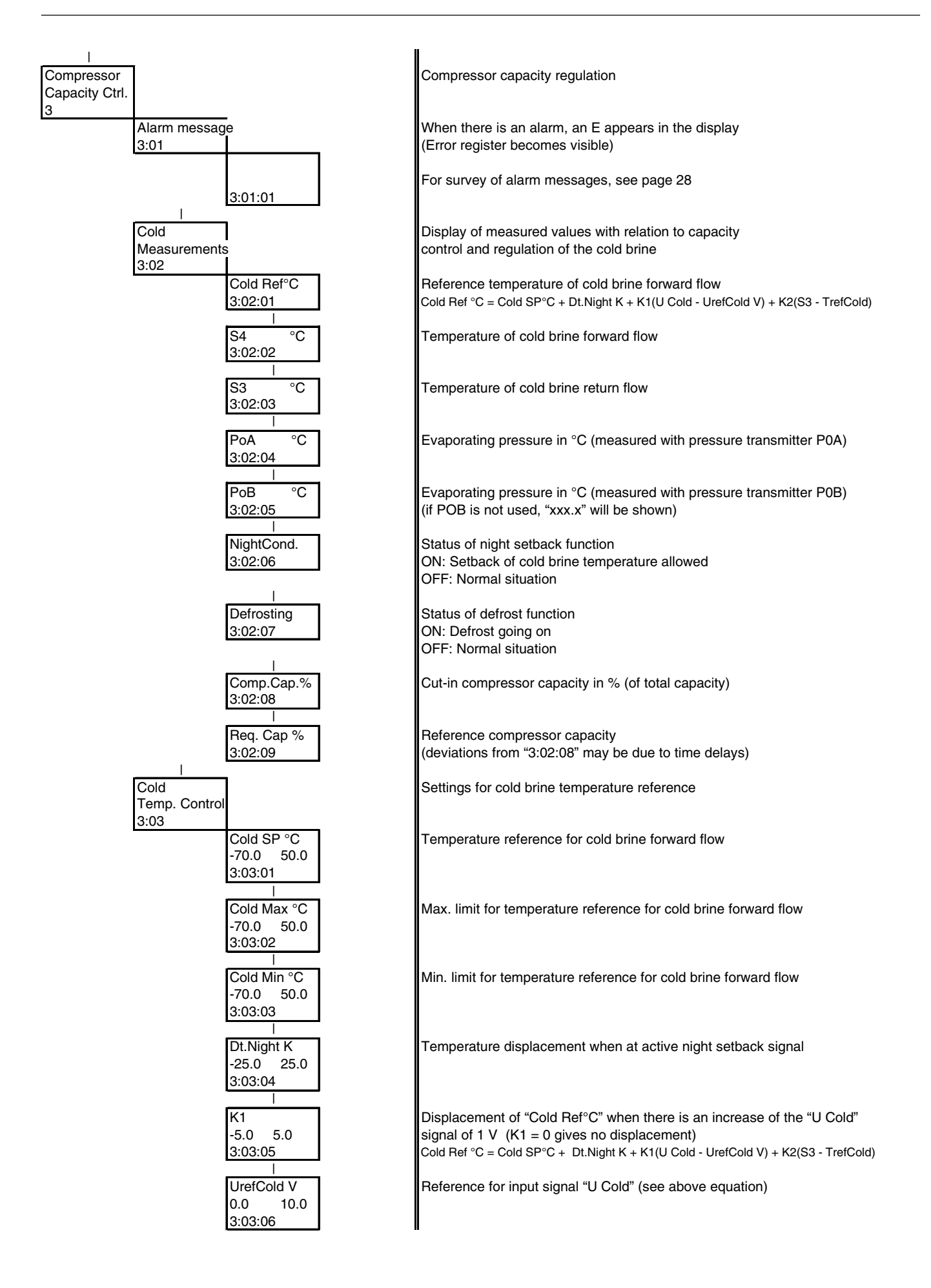

Danfoss

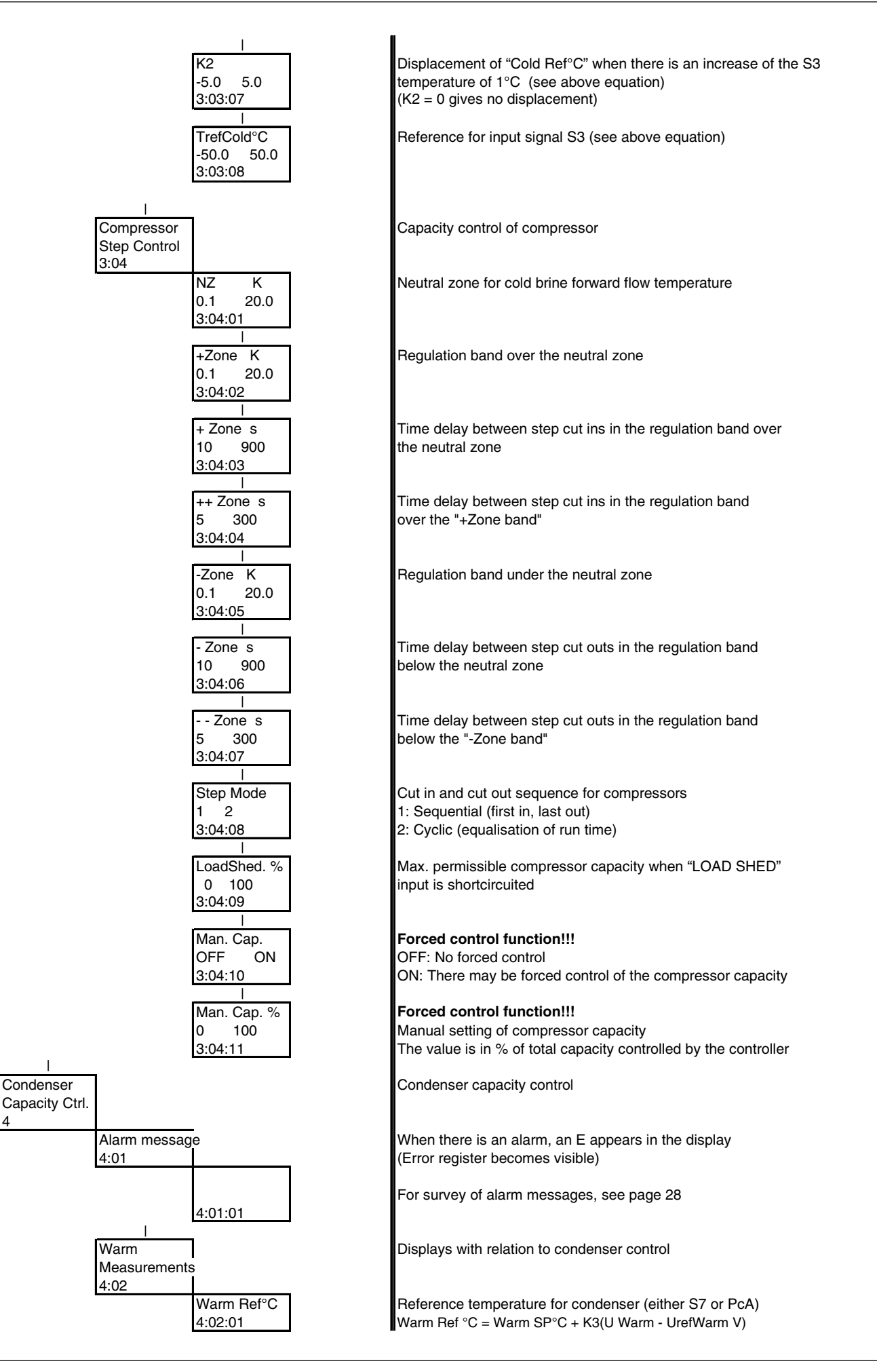

4

<u>Danfoss</u>

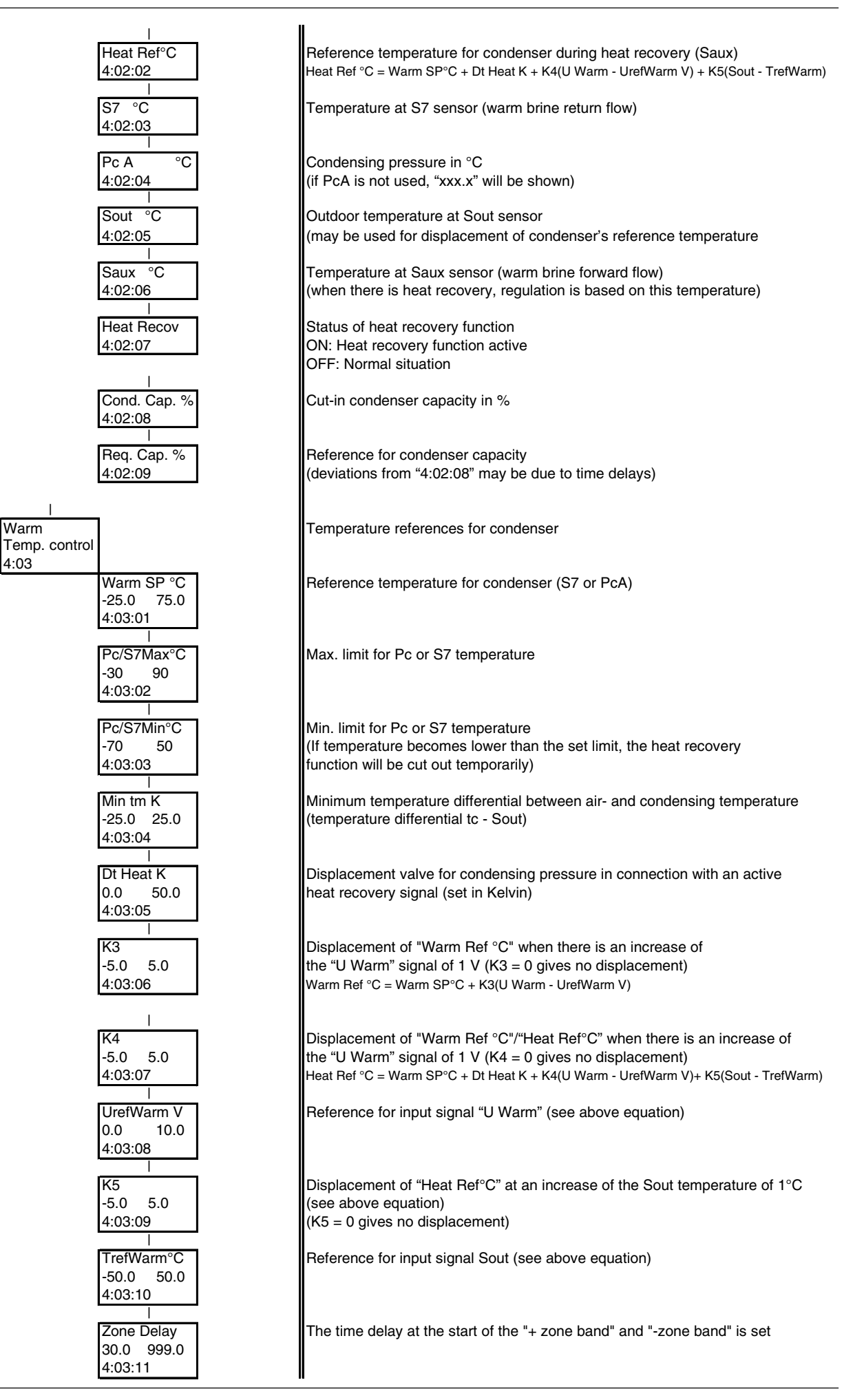

Danfoss

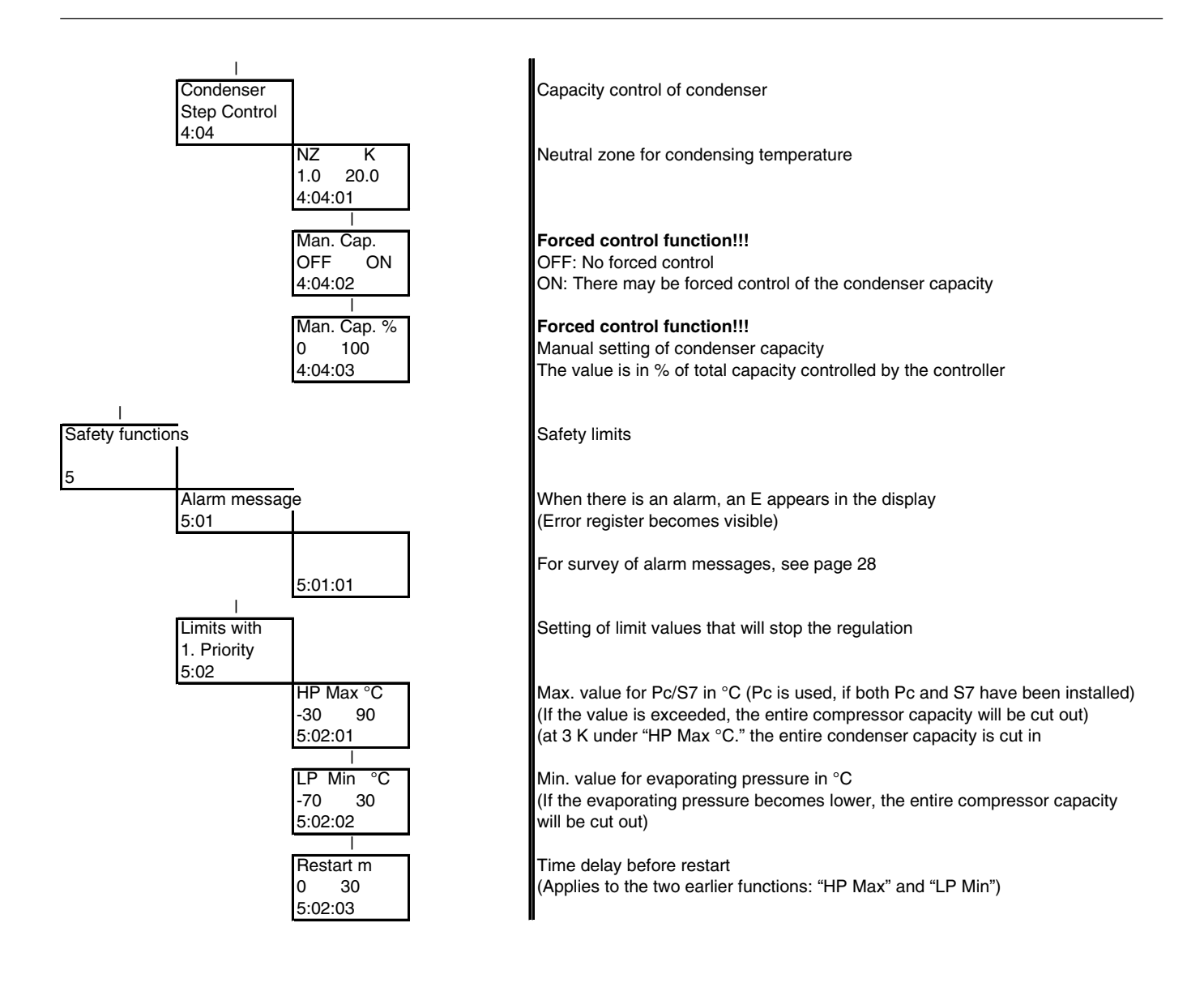

Danfoss

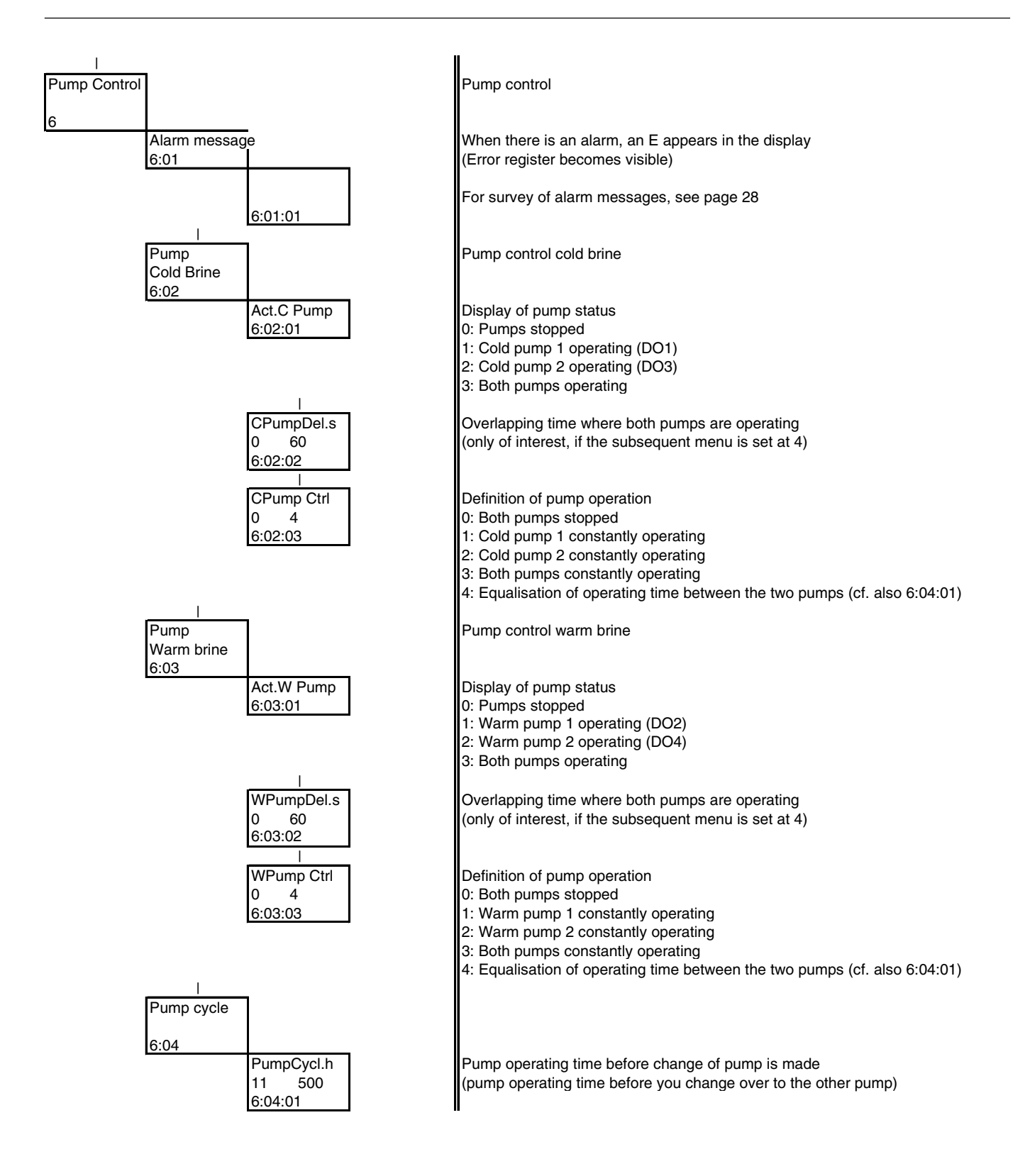

Danfoss

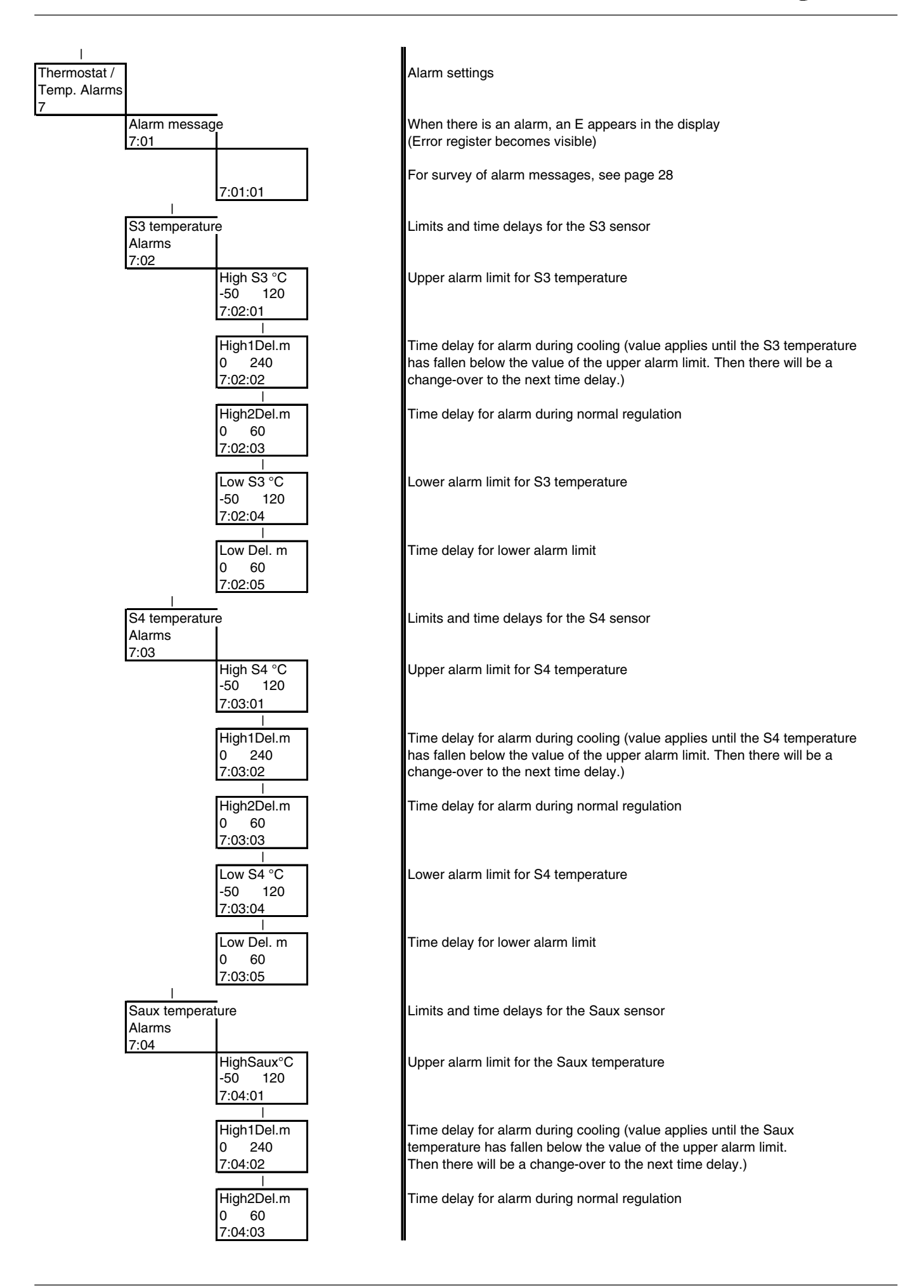

<u>Danfoss</u>

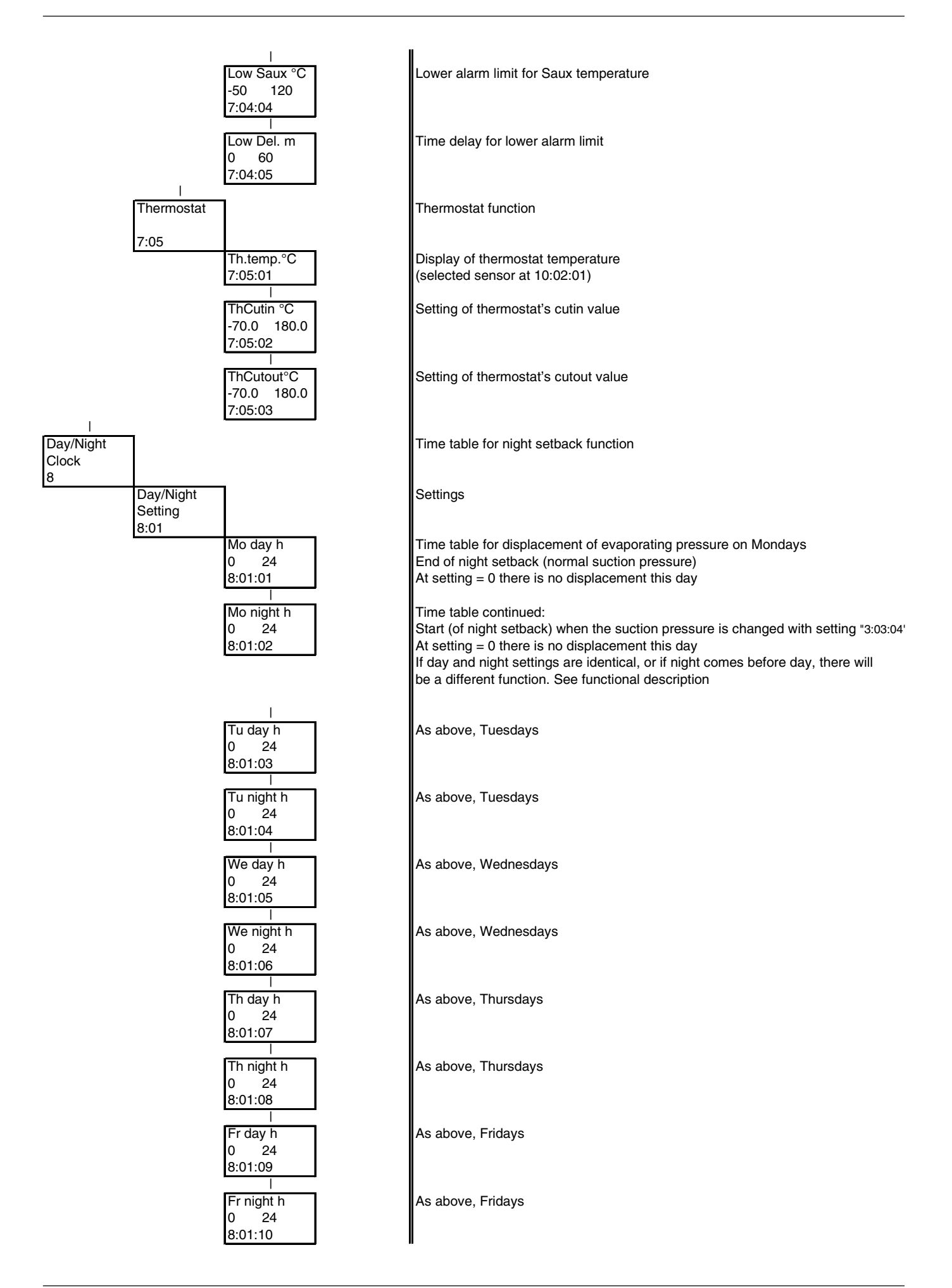

Danfoss

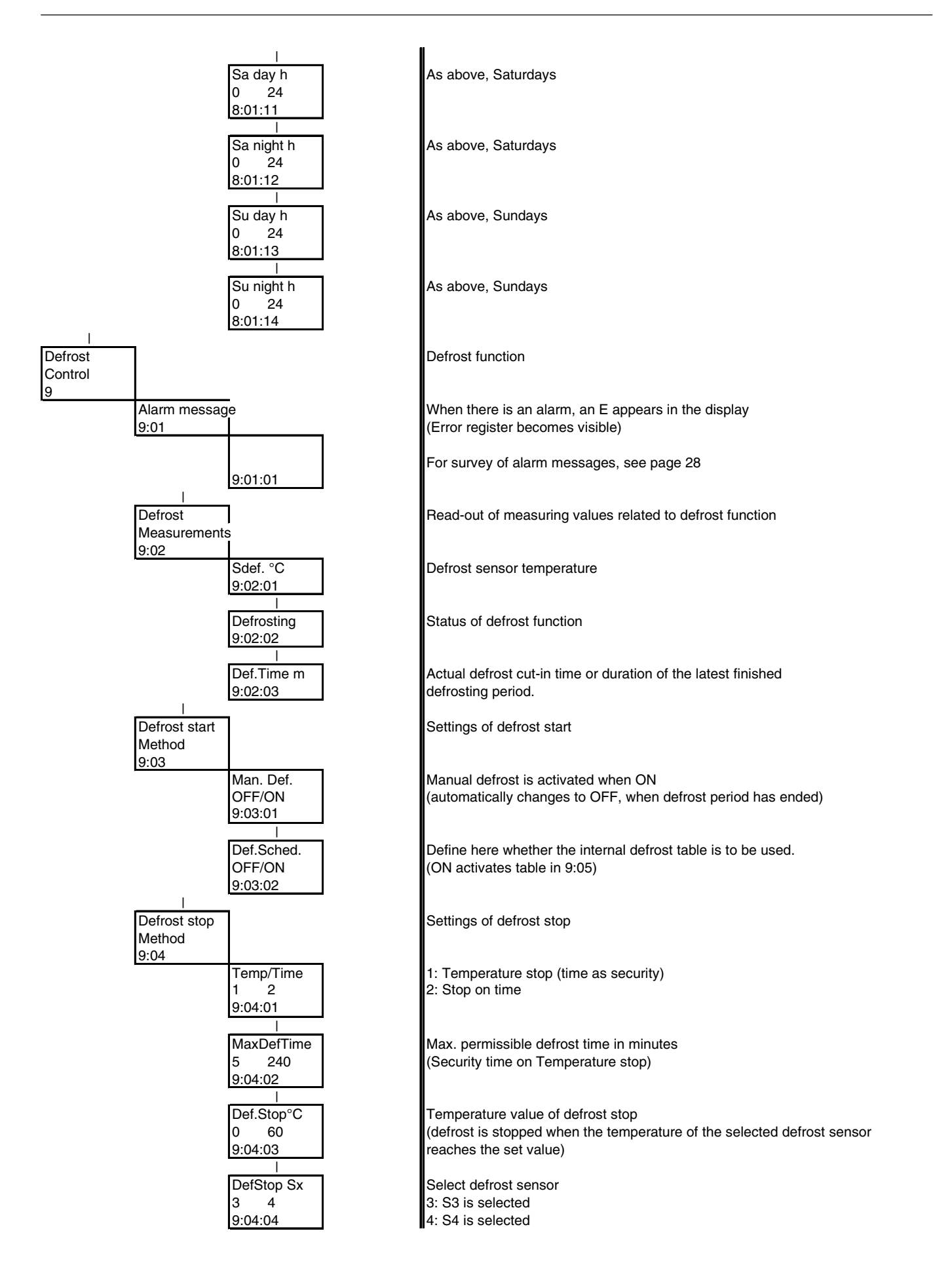

Danfoss

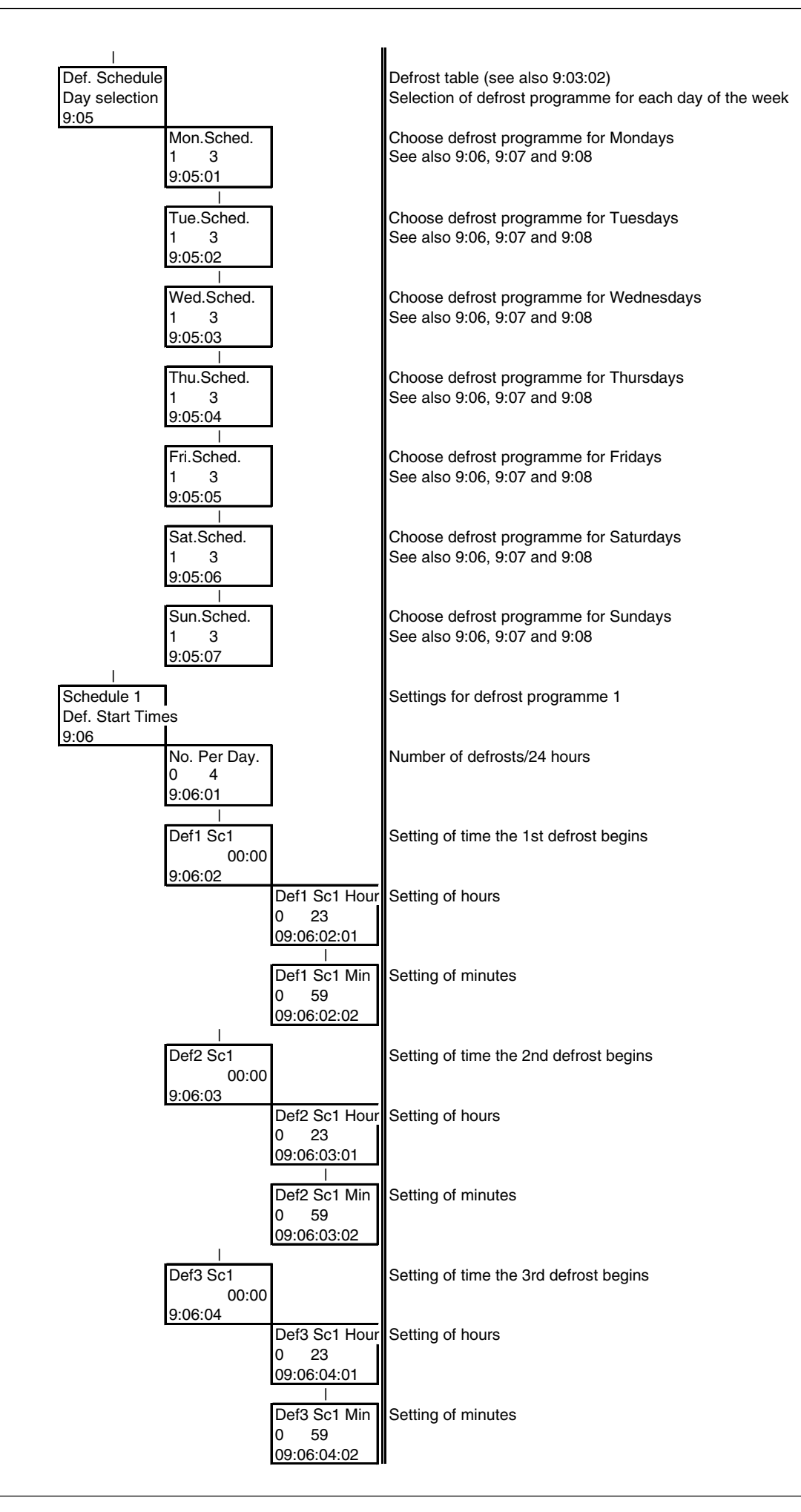

Danfoss

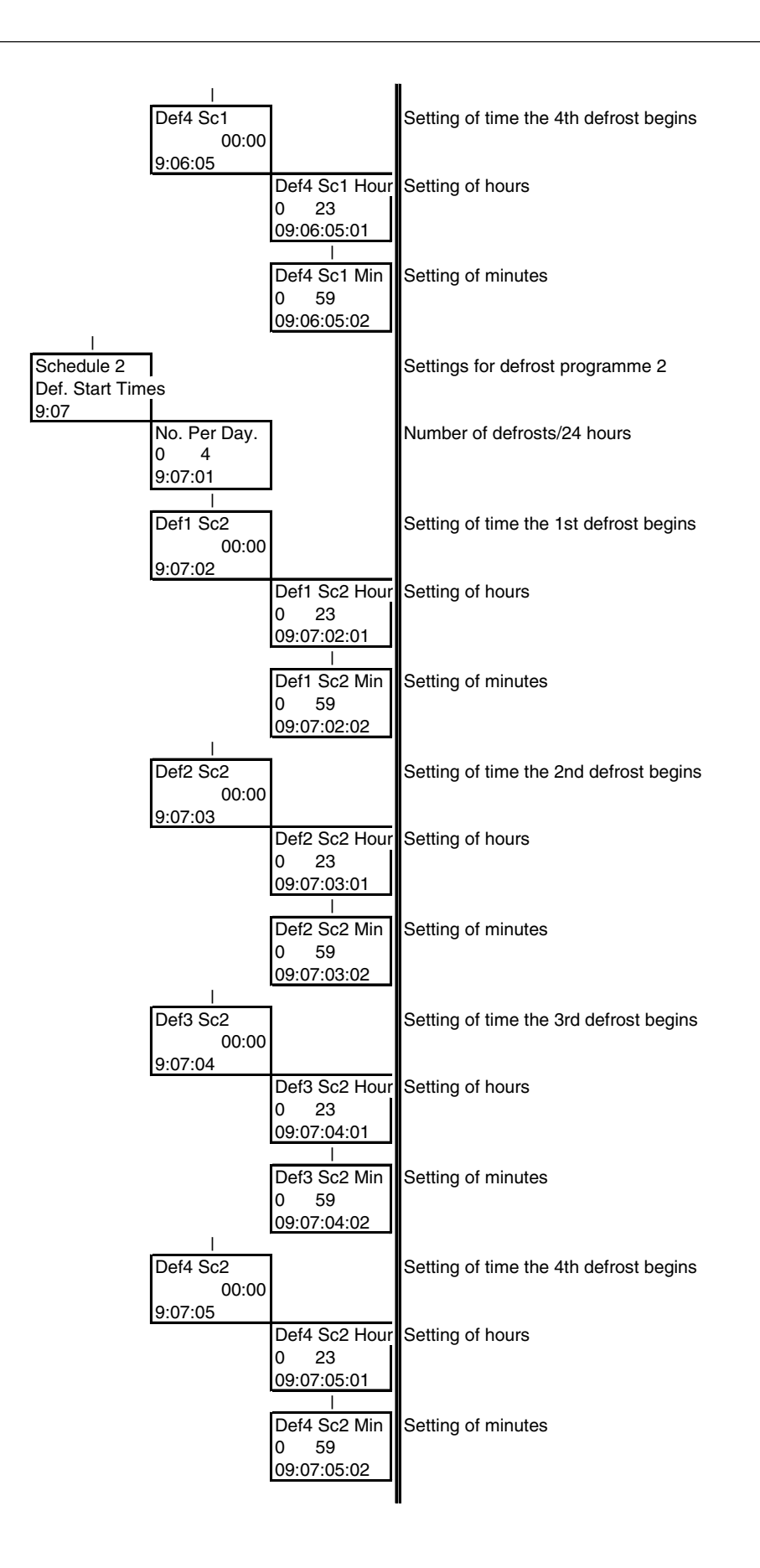

Danfoss

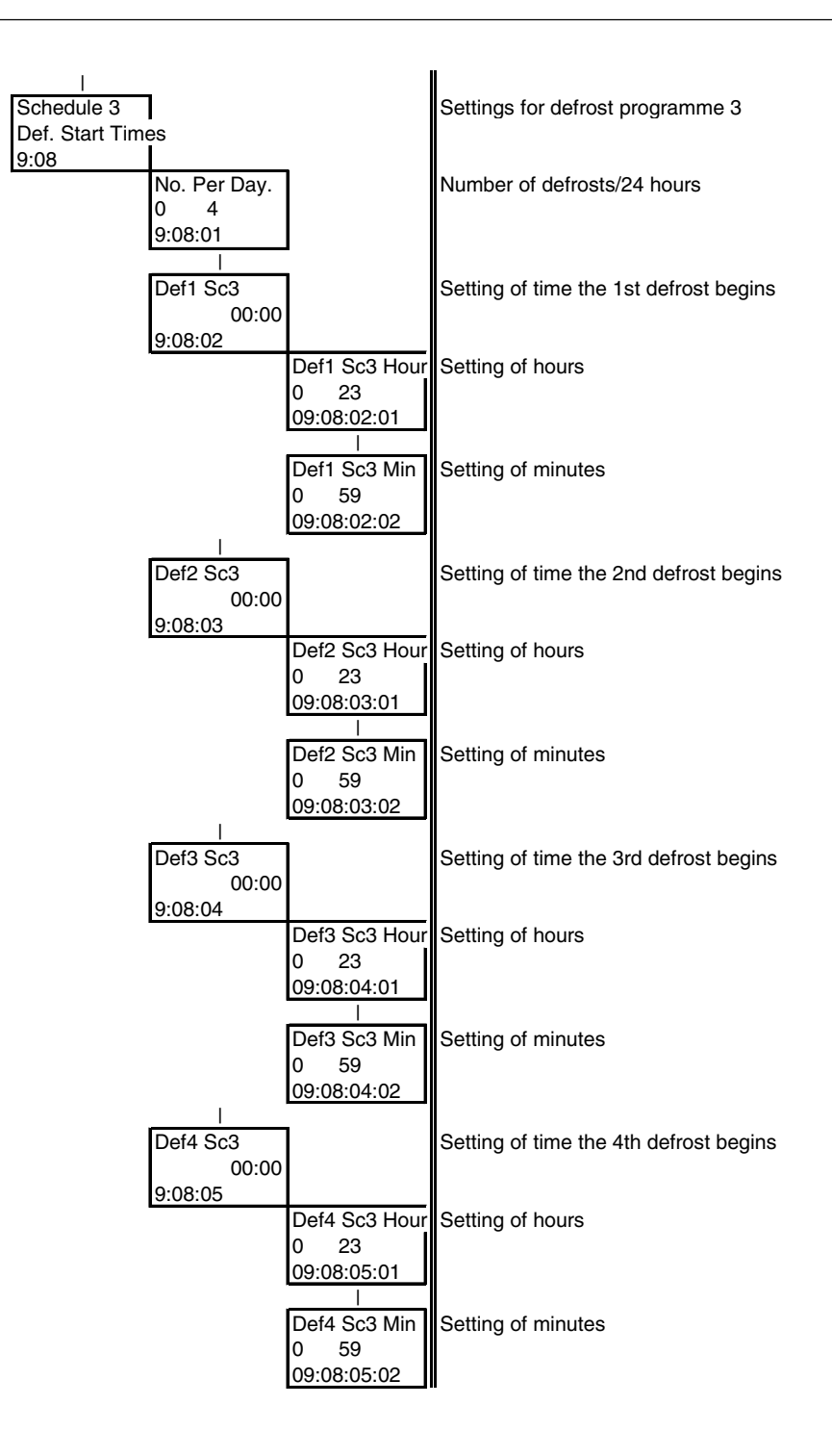

Danfoss

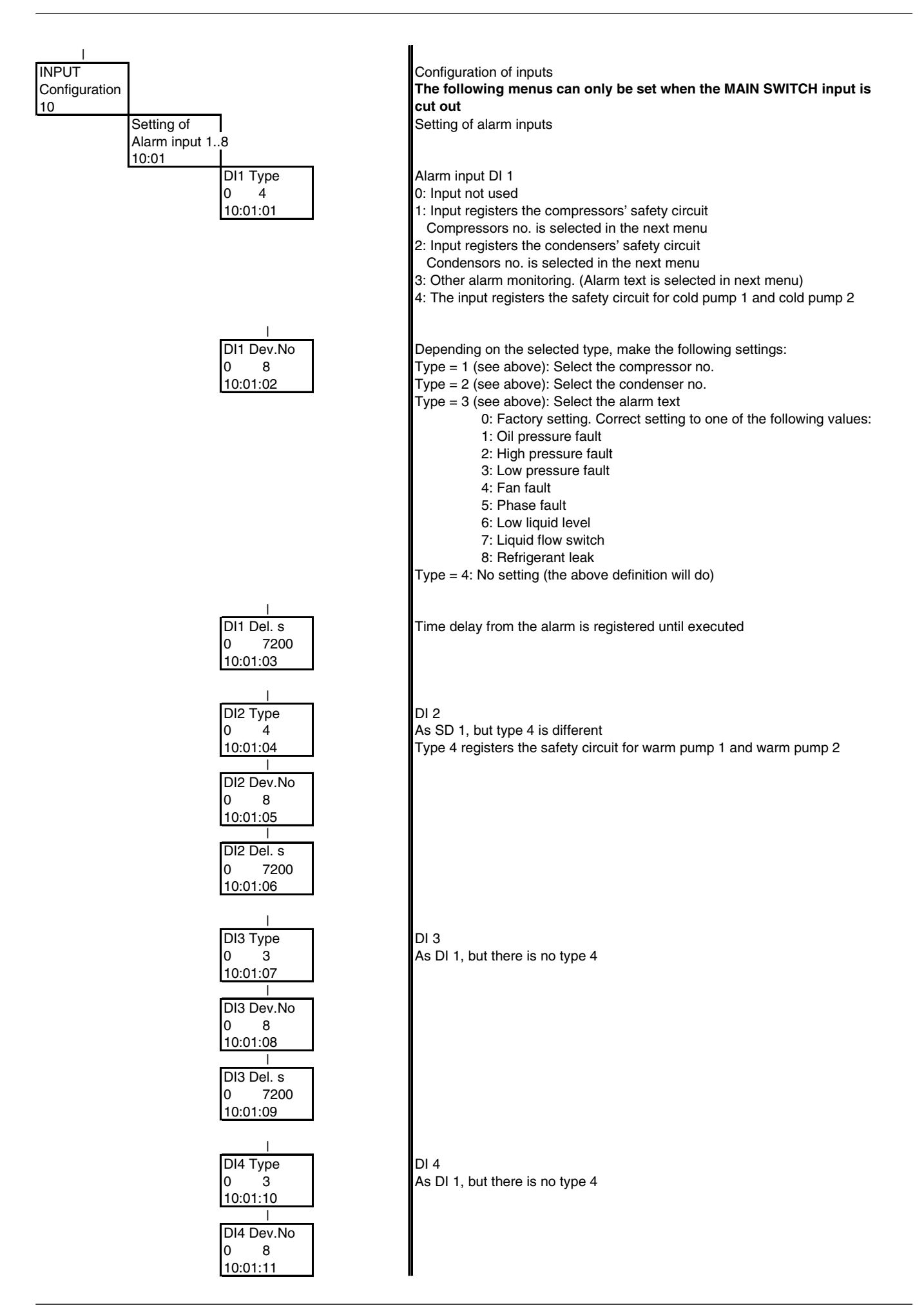

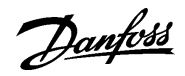

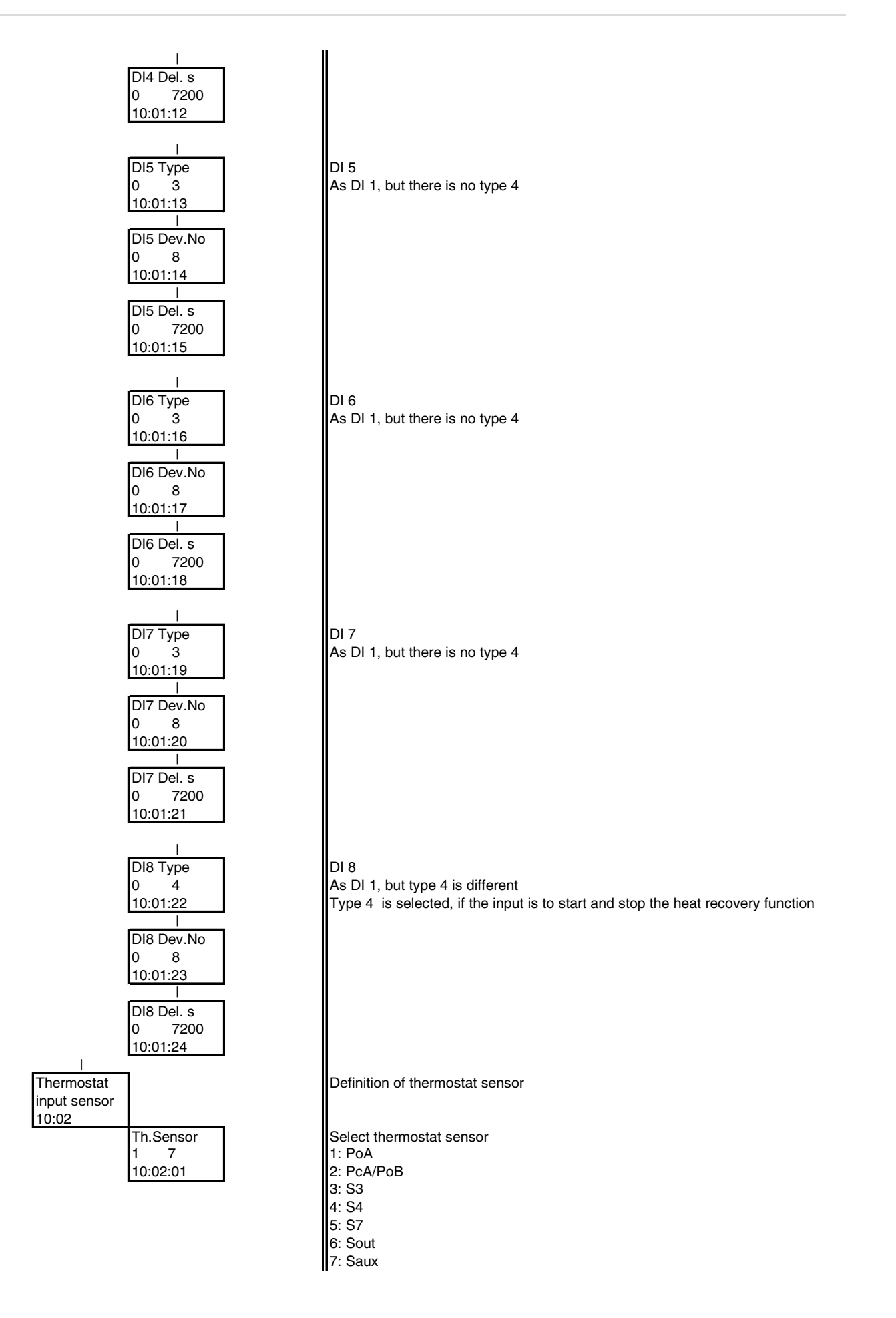

Danfoss

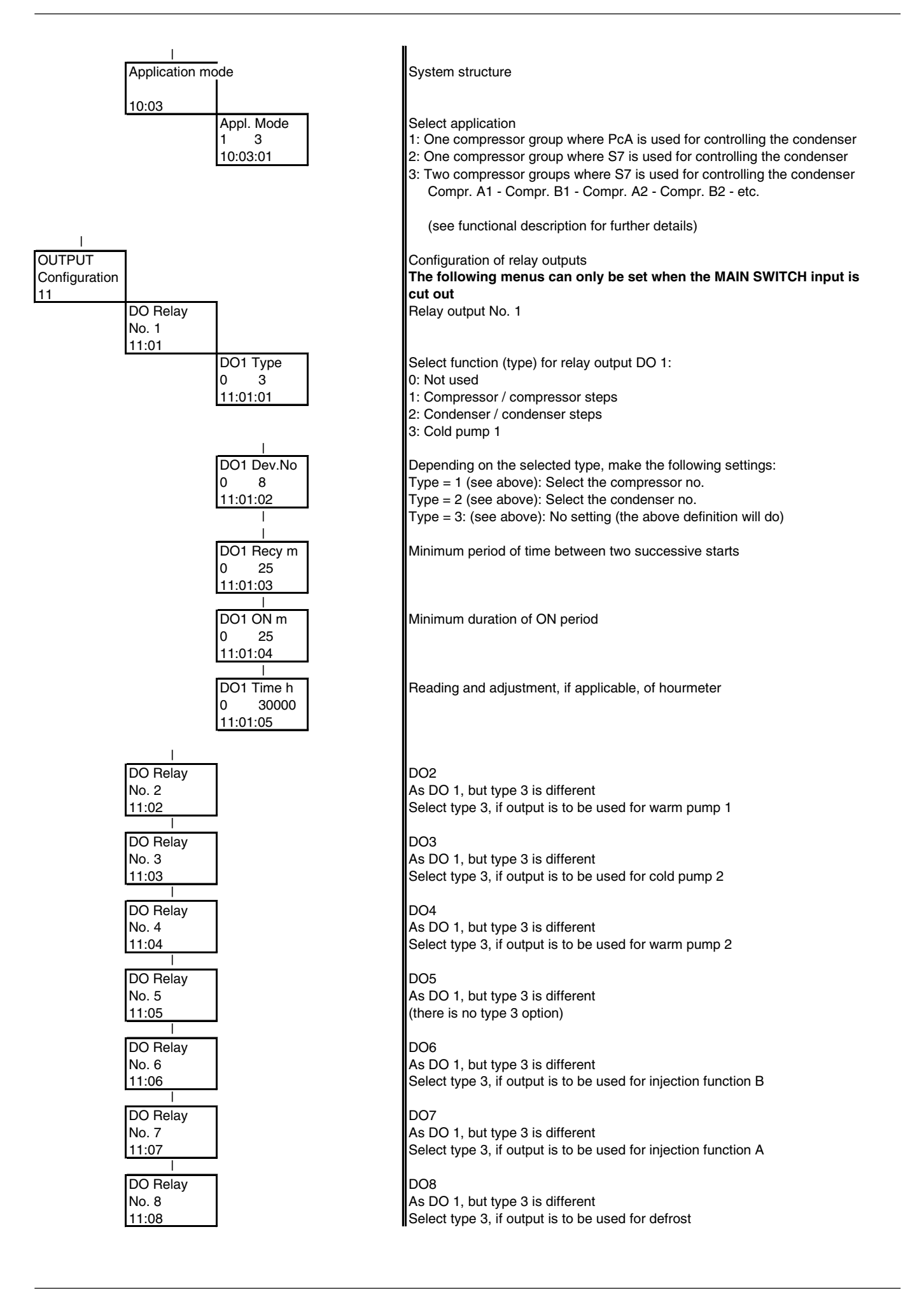

Danfoss

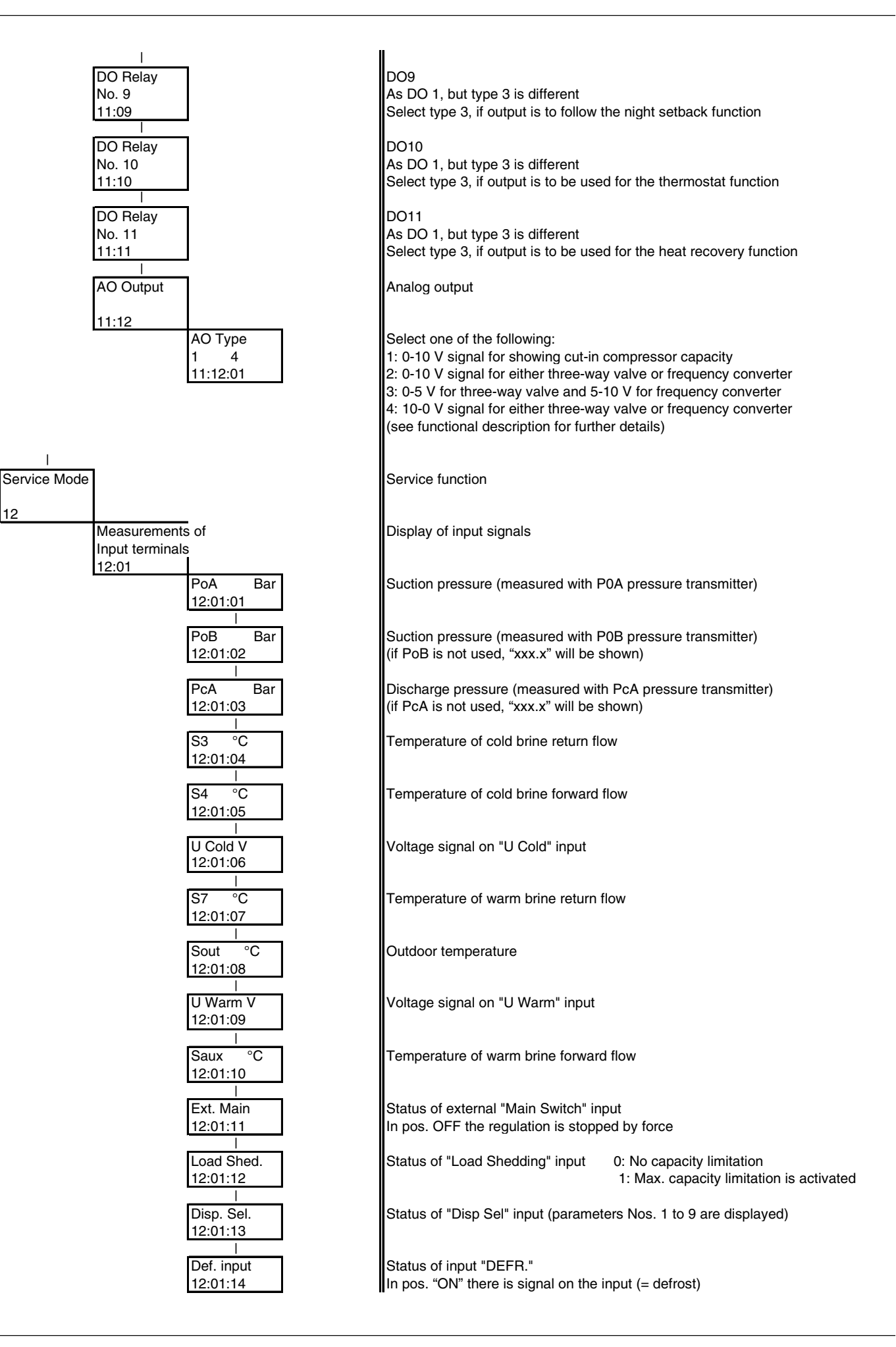

Danfoss

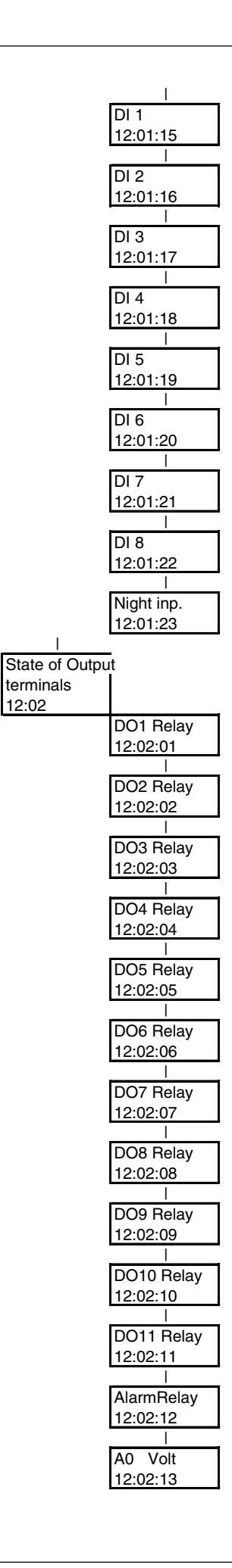

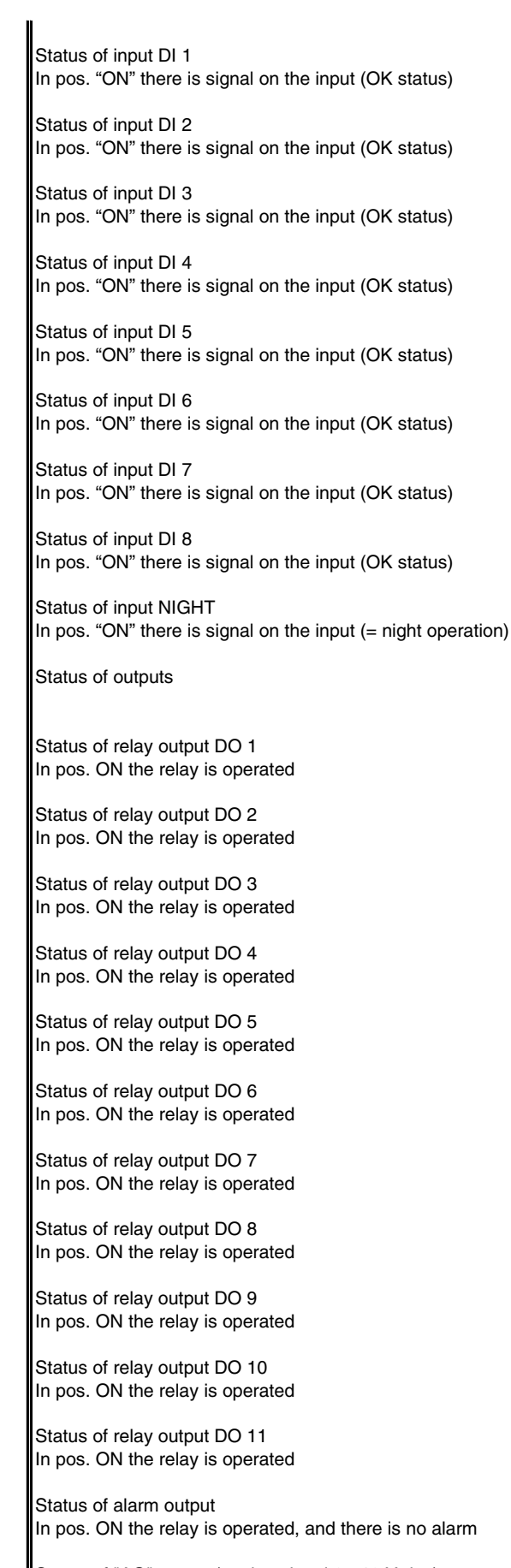

Status of "AO" output (analog signal 0 - 10 V d.c.)

Danfoss

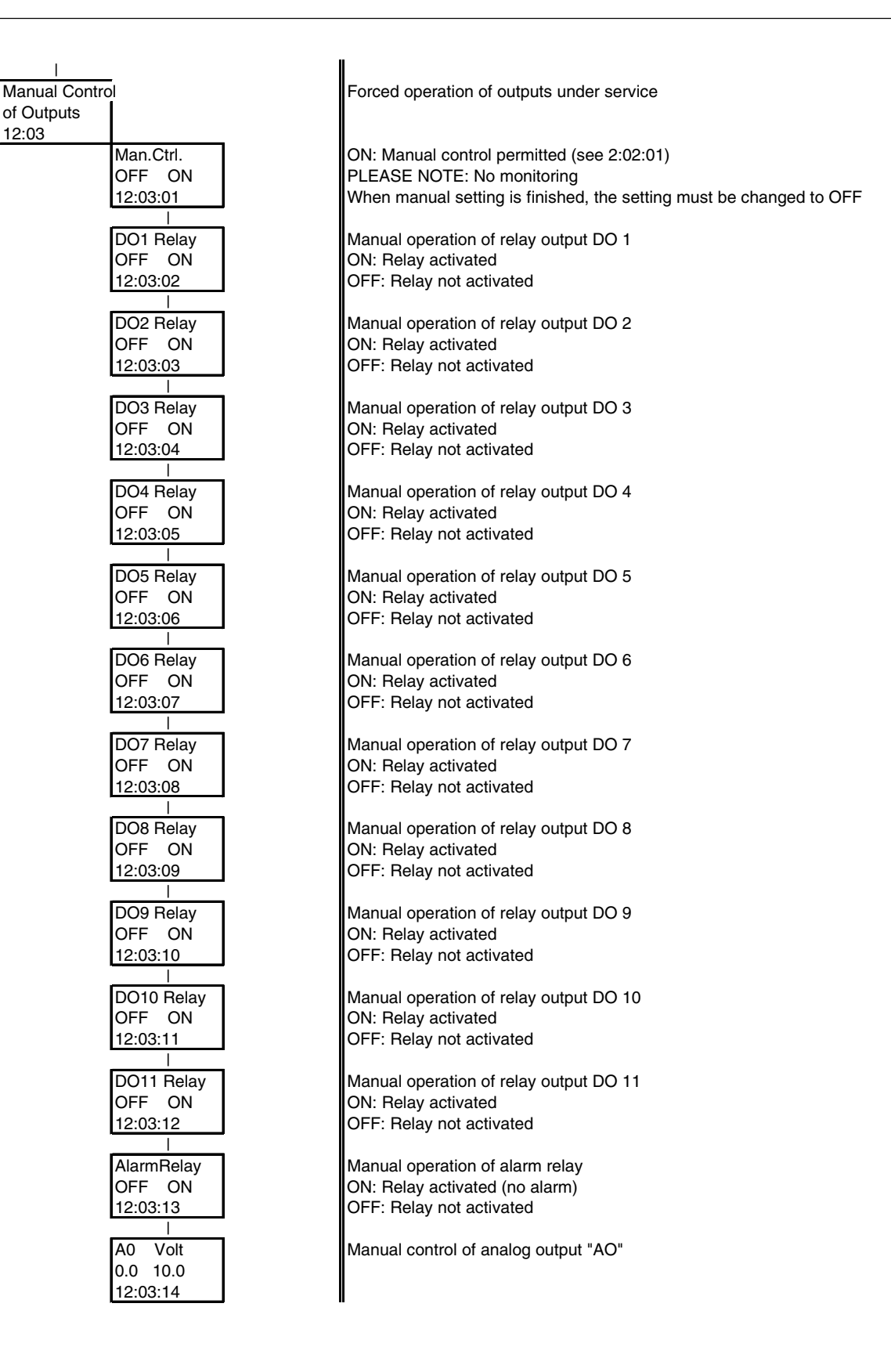

Danfoss

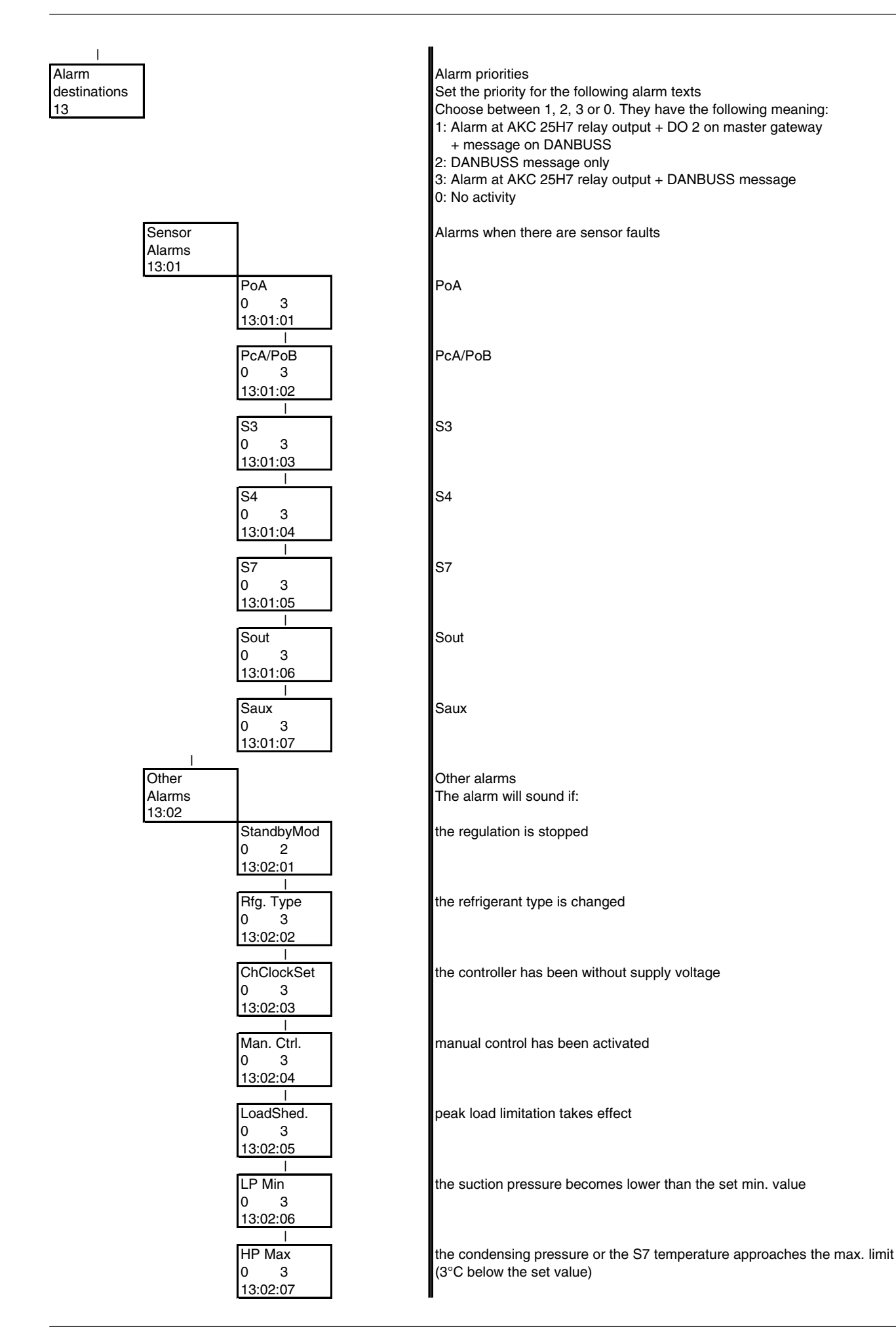

Danfoss

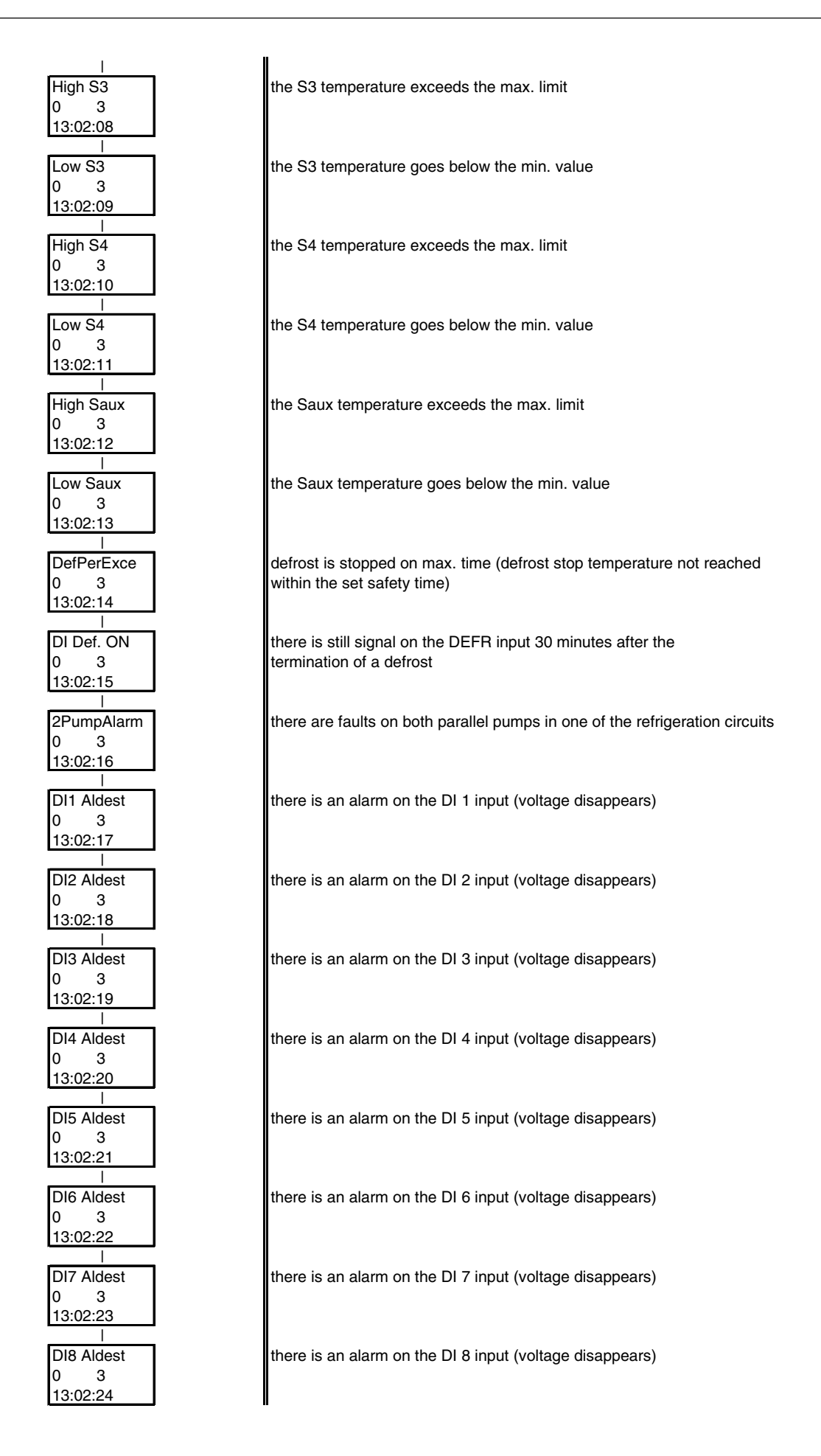

<u>Danfoss</u>

### Alarm message

The following display read-outs are only visible if there is an active error. Active alarm messages can be seen by pushing the "F1" button. When the error is corrected, the Alarm message can be removed by pressing ENTER.

| Alarm message                       | Cause                                | Remedy                                                                                                    |
|-------------------------------------|--------------------------------------|----------------------------------------------------------------------------------------------------|
| PoA error                           | Faulty pressure transmitter          | Check connection                                                                                                    |
| PoB error                           | Faulty pressure transmitter          | Check connection                                                                                                    |
| PcA error                           | Faulty pressure transmitter          | Check connection                                                                                                    |
| S3 error                            | Faulty sensor                        | Check connection/sensor resistance                                                                                                    |
| S4 error                            | Faulty sensor                        | Check connection/sensor resistance                                                                                                    |
| Saux error                          | Faulty sensor                        | Check connection/sensor resistance                                                                                                    |
| S7 error                            | Faulty sensor                        | Check connection/sensor resistance                                                                                                    |
| Sout error                          | Faulty sensor                        | Check connection/sensor resistance                                                                                                    |
| Standby mode                        | Regulation has stopped               | The function switch (Main switch) is either set in the position "Controller stopped" or "Service function" (see 2:02:01) or the "Main switch" input has been cut out |
| Check Clock<br>setting              | Voltage has been<br>interrupted      | Check timer in controller                                                                                                    |
| Rfg. Type<br>Not selected           | No selection of refrigerant          | Select refrigerant (2:02:04)                                                                                                    |
| Rfg.Type change<br>after power up   | Changed<br>refrigerant               | Check the selected refrigerant. Regulation with changed refrigerant may not be done until the controller has been de-energised                                       |
| Condensing temp.<br>too high        | Too high condensing temperature      | Pc or S7 exceeds the "HP Max°C" setting<br>Check the condenser's function                                                                                            |
| Suction temp.<br>too low            | Too low suction pressure temperature | P0 lower than "LP Min °C" setting                                                                                                    |
| Man. compr. cap.<br>Ctrl. set ON    | Regulation is overridden             | The forced control function for the compressor capacity is active                                                                                                    |
| Man. cond. cap.<br>Ctrl. set ON     | Regulation is overridden             | The forced control function for the condenser capacity is active                                                                                                    |
| Compr. no()<br>safety cut-out       | Signal on terminal DI () interrupted | Check compressors safety circuit                                                                                                    |
| Compr. no()<br>not in auto          | Wrong setting of switch on AKC 22H   | Put switch on AKC 22H in pos. "AUT."                                                                                                    |
| Compr. no ()<br>disch temp. cut-out | Alarm from<br>AKC 22H                | Check compressors safety circuit<br>Too high pressure gas temperature                                                                                                |
| Compr. no()<br>motor prot. cut-out  | Alarm from<br>AKC 22H                | Check compressors safety circuit<br>Motor protection cut out                                                                                                    |

<u>Danfoss</u>

Compr. no () over current cut-out

Compr.no() oil press. cut-out

Compr. no () disch press. cut-out

Load shedding activated

No DI defined for compressor

Cond. no () safety cut-out

Cold Brine Pump 1 Alarm

Cold Brine Pump 2 Alarm

Warm Brine Pump 1 Alarm

Warm Brine Pump 2 Alarm

Max Def. Time exceeded

Wrong signal on Def. start input

Oil Pressure fault

High pressure fault

Low pressure fault

Fan fault

Phase fault

Low liquid level

Liquid flow switch alarm

Refrigerant leak

High S3 temperature

Low S3 temperature

High S4 temperature Alarm from AKC 22H

Alarm from AKC 22H

Alarm from AKC 22H

Peak load limitation

A "DI-input" for a compressor is not defined

DI () interrupted Signal on terminal

Signal on terminal

Signal on terminal DI 1 interrupted

DI 1 interrupted

Signal on terminal DI 2 interrupted

Signal on terminal DI 2 interrupted

Max. defrosting period exceeded

Wrong defrost demand Too low oil pressure

High-pressure fault

Low-pressure fault

Fan fault

Wrong supply voltage

Low level of refrigerant

Error message from liquid flow switch

Refrigerant leaking

Too high S3 temp.

Too low S3 temp.

Too high S4 temp.

Check compressors safety circuit Motor starter cut out

Check compressors safety circuit Oil pressure cut out

Check compressors safety circuit High pressure cut out

Peak load limitation activated via "Load shed" input

Define the input under "Configuration of inputs" or set alarm destination at "0".

Check condenser's safety circuit

Check the pumps safety circuit

Check the pumps safety circuit

Check the pumps safety circuit

Check the pumps safety circuit

Defrosting finished according to time not as selected according to temperature

Active defrost signal on DEFR-input contrary to just finished defrosting.

Check compressor oil pressure

Check high-pressure monitoring and condenser operation

Check low-pressure monitoring and compressor operation

Check fan operation

Check supply voltage

Check refrigerant quantity

Check the flow switch

Check the unit that monitors refrigerant leaks

The set temperature limit has been exceeded

The temperature has fallen below the set limit

The set temperature limit has been exceeded

<u>Danfoss</u>

| Low S4<br>temperature    | Too low S4 temp.    | The temperature has fallen below the set limit |
|--------------------------|---------------------|------------------------------------------------|
| High Saux<br>temperature | Too high Saux temp. | The set temperature limit has been exceeded    |
| Low Saux<br>temperature  | Too low Saux temp.  | The temperature has fallen below the set limit |

Danfoss

Danfoss

#### Example of system

Mentioned in the menu description are such terms as hot and warm brine, warm and cold pump, sensors with different designations, etc.

This example is intended to provide an overview of the location in the system of the individual components.

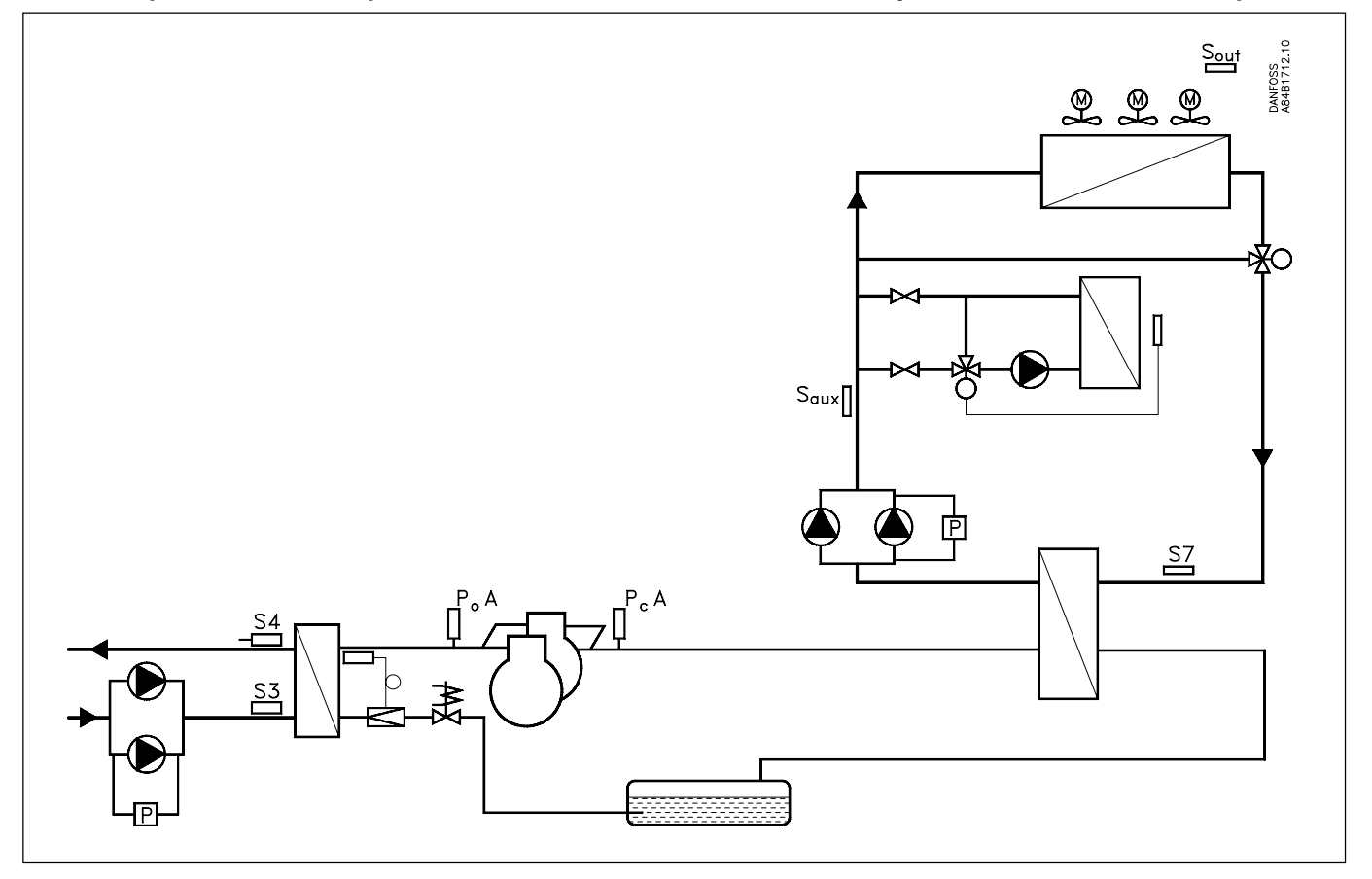

Danfoss can accept no responsibility for possible errors in catalogues, brochures and other printed material. Danfoss reserves the right to alter its products without notice. This also applies to products already on order provided that such alternations can be made without subsequential changes being necessary in specifications already agreed. All trademarks in this material are property of the respecitve companies. Danfoss and Danfoss logotype are trademarks of Danfoss A/S. All rights reserved.

<u>Danfoss</u>